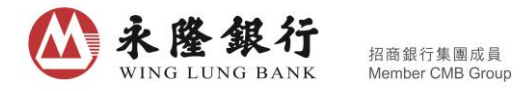

## 优化「永隆银行一点通」证券频道之买卖功能指引

「快速买入」及「快速卖出」键

登入「永隆银行一点通」后进入证券频道,选择「交易」,只需进行以下步骤便可简单地发出交易指示。

1. 点击「快速买入」/「快速卖出」键以转至买入/卖出下单页;

| 自选                                  | 市场 交易                                                                                                    | <mark>ب</mark> ¢    |
|-------------------------------------|----------------------------------------------------------------------------------------------------|---------------------|
| 现金证券                                | \$ 608                                                                                                    |                     |
| <b>6,54</b><br><sup>持仓</sup>        | <b>8,860.70</b><br><sup>比总市值(HKD)</sup>                                                                                                    |                     |
| <b>40,761,108.93</b><br>〔用资金 香港-HKD | +2,983,680<br>>   浮动盈亏(F                                                                                                    | <b>0.00</b><br>HKD) |
|                                     | r++1 • • 7                                                                                                    | [ <sup>IPO</sup> ]  |
| <b>上 工」</b><br>买入 快速卖出              | <ul> <li>✓</li> <li>✓</li></ul> | ✓ 新股申购记录            |
| 003 香港中华煤气<br>HKD 54,900.00         |                                                                                                    |                     |
| 18.300                              | 持仓股数 3,000                                                                                                    |                     |
| ען 🖍                                | 可 <b>契股数 3,000</b><br>买入                                                                                                    | 卖出                  |
| <b>005 汇丰控股</b><br>1 HKD 205,920.00 |                                                                                                    |                     |
| 合 85.800                            | 持仓股数 2.400                                                                                                    |                     |
| 2015<br>银行                          | <b>111</b><br>证券                                                                                                    |                     |

 香港被设定为预设市场,可点擊三角形箭咀选择沪深市场。输入股票代号、 股价、股数(如需要可选择交易指示类别);

| $\bigcirc$ | 买入      | 卖出   | 委托查询 |      | ••••             |
|------------|---------|------|------|------|------------------|
| 香港 ▼       | 00005 汇 | 手控股  |      | 6    | Q                |
|            |         |      |      |      | 报价               |
|            | 现金证券    | ¢608 | )    |      |                  |
| 增强限价▼      | 78.000  | )    |      | 0.05 | <b>+</b><br>0.05 |
| 股数         | 400     |      |      | 400  | <b>+</b><br>400  |
| 最大可买: 522  | 400股(不1 | 包括手续 | 卖费)  |      |                  |
| 全仓 1/2 1/3 |         |      |      |      | 1/4              |
|            |         | 买入   |      |      |                  |

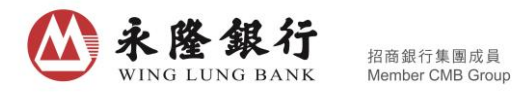

3. 按「买入」 / 「卖出」键发出交易指示。

| 买入 卖     | 出 委托查询      | •••• | $\bigcirc$ | 买入 卖出      | 委托查询     |   |
|----------|-------------|------|------------|------------|----------|---|
| 汇丰       | 控股 🛛 😵      | Q    | 香港         | ▼ 请输入5位数服  | 设票代码     |   |
|          | I           | 报价   |            |            |          |   |
| 现今证券 ()  |             |      |            | 现金证券 608   |          |   |
| 头,       | 人委托         |      | -          | 输入股价       |          | - |
|          | 汇丰控股 (00005 | .HK) |            |            | _        |   |
|          | HKD 78      | .000 | 股数         | 輸入股数       | /        |   |
| 云类别      | 40          | 限价   | 全仓         | •<br>1/指示E | ·提交/3    |   |
| 计交易金额    | HKD 31,31   | 6.40 |            | 委托编号:6     | 54860951 |   |
| 卖费(仅供参考) | HKD 11      | 6.40 |            | *          | 7        |   |
| 确定       | 取消          |      |            |            |          |   |
|          |             |      |            |            |          |   |
|          |             |      |            |            |          |   |
|          |             |      |            |            |          |   |
|          |             |      |            |            |          |   |

4. 另外,如需提供价格参考,可在买入/卖出下单页按「报价」键,以更简便获得港股实时报价或沪深股最少15分钟延迟报价;

| <u>چم</u>         | 卖出 委托查               | ∑询 •••                      |
|-------------------|----------------------|-----------------------------|
| 香港 ▼ 00005        | 汇丰控股                 | Q Q                         |
| нкр <b>75.900</b> | 2018/05/08 1<br>数据由( | 13:12:17 HKT<br>QPI提供 声明 报价 |
| 现金证               | 券 608-               |                             |
| 增强限价▼ 输入          | 股价                   | - +<br>0.001                |
| 股数 400            |                      | - +<br>400 400              |
| 最大可买:-股(不包括       | 手续费)                 |                             |
| 全仓 1/2            | 2 1/3                | 1/4                         |
|                   |                      |                             |
|                   |                      |                             |
|                   |                      |                             |
|                   |                      |                             |
|                   |                      |                             |

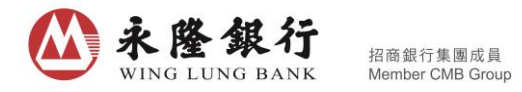

5. 如需查询股票资讯,可点击放大镜图案进入股票搜索页,然后把股票资讯载 入到买入/卖出下单页。

| 香港 00005 江丰控股       0         HKD 75.900       2018/05/08 13:12:17 HK<br>2018/05/08 13:12:17 HK<br>2018/05/08 13:12:17 HK<br>2018/05/08 13:12:17 HK<br>13:00 0005 江丰控股       G       G | <u>چم</u>              | 卖出 委托查询                  | j •••°                 |   | <u>کر چک</u>                                             | 卖出 委托查                           | 询                |        |
|----------------------------------------------------------------------------------------------------|------------------------|--------------------------|------------------------|---|----------------------------------------------------------|----------------------------------|------------------|--------|
| AKD 75.900       201202081312121版 (1)       (1)         加金证券 608-3       1       1         增强限价 (1)       1       1         酸数 400       1       1         成大可买:                                                                                                    | 香港 ▼ 00005 洌           | 口丰控股                     | R Q                    |   | Q 🔤 00005 汇丰控股                                           |                                  |                  |        |
| 現金证券 608-3<br>増强限价 * 输入股价<br>一 0.001<br>股数 400 - 0 0.001<br>最大可买: -股(不包括手续费)<br>全仓 1/2 1/3 1/4<br>アス                                                                                                    | нкр <b>75.900</b>      | 2018/05/08 13:<br>数据由QPI | 12:17 HKT<br> 提供 声明 报价 | J | 最新报价 HKD 75.850                                          | ) +1.00% +0.7                    | ′50<br>%         |        |
| 增强限价*       输入股价       -       +       0.001         股数       400       -       +       400       -       -       -       -       -       -       -       -       -       -       -       -       -       -       -       -       -       -       -       -       -       -       -       -       -       -       -       -       -       -       -       -       -       -       -       -       -       -       -       -       -       -       -       -       -       -       -       -       -       -       -       -       -       -       -       -       -       -       -       -       -       -       -       -       -       -       -       -       -       -       -       -       -       -       -       -       -       -       -       -       -       -       -       -       -       -       -       -       -       -       -       -       -       -       -       -       -       -       -       -       -       -       -       -       -       -       -                                                                    | 现金证                    | 券 608-3                  |                        |   | mon                                                      | 76.31<br>76.12 卖5<br>卖4          | 76.100<br>76.050 | 1<br>1 |
| 股数       400       中       400       中       400       日       第       75.900       1         最大可买: - 股(不包括手续费)       第       1/2       1/3       1/4       第       75.750       3         全仓       1/2       1/3       1/4       第       75.750       3         変入       取金证券 608-34:       第       75.650       7         現金 正券 608-34:       1/2       1/3       1/4         成       第       75.850       0.05       0.05         股数       400       400       400       400         最大可买: 536800股(不包括手续费)       400       400       400         最大可买: 536800股(不包括手续费)       400       400       400         日本       1/2       1/3       1/4       1/2       1/3                                                                                                    | 增强限价 🔹 输入 🛚            | 受价                       | - +                    |   |                                                          | /5./4 卖3<br>75.36 卖2             | 76.000<br>75.950 | 1<br>1 |
| 展大可买: - 股(不包括手续费)<br>全                                                                                                    | 股数 400                 |                          | - +<br>400 400         |   | 200.00k<br>11:00 12:00 14:3                              |                                  | 75.900<br>75.850 | 1      |
| (共声明)     (共声明)     (共声明)     (共声明)     (大可采: 536800股(不包括手续费))                                                                                                    | 最大可买:-股(不包括手<br>全仓 1/2 | F续费)                     | 1/4                    |   | 即时详细报价之可用余<br>额: <b>473</b><br>2018-05-08 13:12:52 HKT 数 | メ2<br>切換快速 买3<br>买4<br>居由QPI提 マロ | 75.750           | 3      |
| 增强限价*     75.850     0.05       股数     400                                                                                                    |                        |                          |                        |   | 供声明<br>现金证券                                              | 608-3-                           | 75.650           |        |
| <b>股数</b> 400 - 400<br>最大可买: 536800股(不包括手续费)                                                                                                    |                        |                          |                        |   | 增强限价 75.850                                              |                                  | 0.05             |        |
| 最大可买: 536800股(不包括手续费)                                                                                                    |                        |                          |                        |   | 股数 400                                                   |                                  | 400              |        |
|                                                                                                    |                        |                          |                        |   | 最大可买: 536800股(不包                                         | 回括手续费)                           |                  |        |

6. 除了「快速买入」或「快速卖出」键外, 于「交易」页内点击「买入」/「卖出」键,即可将持仓股票的资讯载入到买入/卖出下单页;或于「个股报价」页点击排队序列之股票价格,亦可载入股票价格到买入/卖出下单页。